# H3C iMC NTA/UBA NTA への VLAN トラフィック分析タスクの追加 設定例

ソフトウェアバージョン:IMC NTA7.3(E0503)

Copyright©2014-2017New H3C Technologies Co., Ltd. All rights reserved. 本書のいかなる部分も、New H3C Technologies Co., Ltd.の事前の書面による同 意なしには、いかなる形式または手段によっても複製またはすることはできません。 本ドキュメントの情報は、予告なく変更されることがあります。

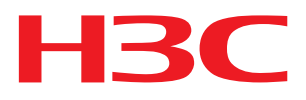

### 内容

| はじめに                                                                                                    | 1                          |
|----------------------------------------------------------------------------------------------------|----------------------------|
| 前提条件                                                                                                    | 1                          |
| 制限事項およびガイドライン                                                                                                    | 1                          |
| 例:sFlow 対応デバイスと連携して VLAN 間トラフィックを監視するための NTA の<br>設定 ·····                                                                        | 1                          |
| ネットワーク構成<br>使用されるソフトウェアバージョン…<br>H3C S3600V2-28TP-EI スイッチでの sFlow の設定<br>NTA サーバーの設定<br>H3C S3600V2-28TP-EI スイッチを sFlow デバイスとして追加 | 1<br>2<br>2<br>3<br>4<br>5 |
| 設定の確認                                                                                                    | 7<br>7<br>7<br>7           |

# はじめに

この文書では、VLANトラフィックを監視および分析するために sFlow 対応デバイスと連携するように NTA を設定する例を提供します。

# 前提条件

VLAN トラフィックのモニタリングおよび分析用に NTA および sFlow を設定する前に、sFlow 対応デバイ スに正しい SNMP コミュニティおよび SNMP ポート番号を設定してください。

この文書では、SNMPコミュニティとして Public を使用し、SNMP ポートとして 161 を使用します。

# 制限事項およびガイドライン

sFlow 対応デバイスを使用して VLAN トラフィックを監視および分析するように NTA を設定する場合は、 次の制約事項およびガイドラインに従ってください。

- sFlow 対応デバイスの CLI 設定のポート番号が、NTA サーバーのサーバー設定のポート番号と同じであることを確認してください。
- リソースプールから sFlow 対応デバイスを選択するには、それがすでに iMC プラットフォームに追加されていることを確認してください。

# 例:sFlow 対応デバイスと連携して VLAN 間ト ラフィックを監視するための NTA の設定

## ネットワーク構成

図1に示すように:

H3C S3600V2-28TP-EI スイッチは、企業ネットワークのディストリビューションレイヤに配置されます。

• 販売部門は VLAN2 に属し、ストレージ部門は VLAN3 に属します。

NTA サーバーが VLAN2 と VLAN3 間のトラフィック統計情報を監視できるようにするには、次のタスクを 実行します。

- H3C S3600V2-28TP-EI スイッチで sFlow を設定して、イーサネット 1/0/1 上のトラフィック統計情報 を収集します。
- H3C S3600V2-28TP-EI スイッチから受信した sFlow データに基づいてレポートを分析および生成 するように NTA サーバーを構成します。

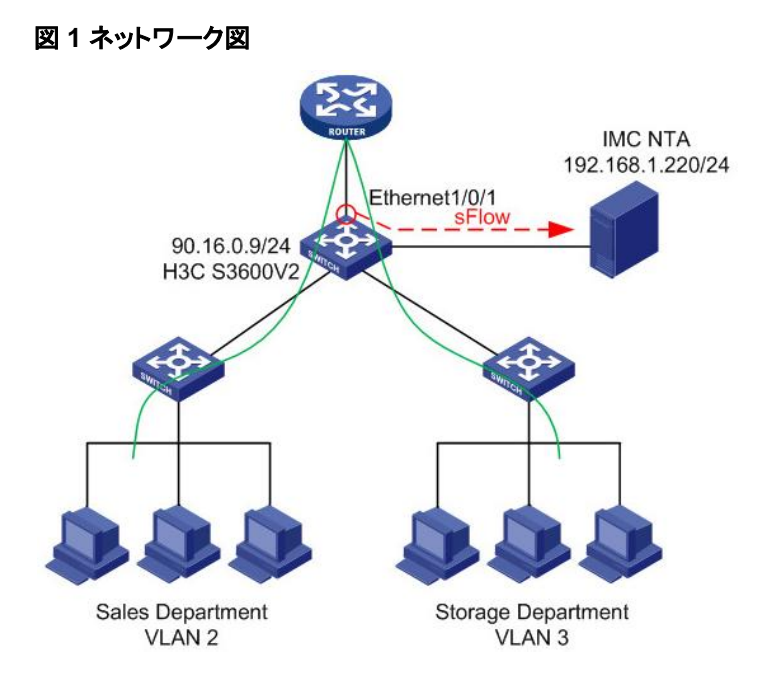

# 使用されるソフトウェアバージョン

この設定例は、H3C S3600V2-28TP-EI、Comware Software、Version5.20、Release2103 で作成および検証されています。

## H3C S3600V2-28TP-EIスイッチでのsFlowの設定

#sFlow エージェントの IP アドレスを 90.16.0.9 に設定します。

<3600V2> system-view [3600V2] sflow agent ip 90.16.0.9

#sFlow コレクタ用に次のパラメータを設定します。

- sFlow コレクタ ID1。
- IP アドレス 192.168.1.220。
- ポート番号 6343(デフォルト)。
- 説明 NTA Server。

[3600V2] sflow collector 1 ip 192.168.1.220 port 6343 description NTAServer

#イーサネット 1/0/1 でカウンタサンプリングをイネーブルにし、カウンタサンプリング間隔を 120 秒に設定 します。

[3600V2] interface Ethernet 1/0/1
[3600V2-Ethernet1/0/1] sflow counter interval 120

#### #カウンタサンプリング用に sFlow コレクタ1を指定します。

```
[3600V2-Ethernet1/0/1] sflow counter collector 1
[3600V2-Ethernet1/0/1] quit
```

## NTAサーバーの設定

### H3C S3600V2-28TP-EI スイッチを sFlow デバイスとして追加

- 1. Service タブをクリックします。
- ナビゲーションツリーで、Traffic Analysis and Audit > Settings を選択します。 Settings ページが表示されます(図 2 を参照)。

#### 図 2 Settings ページへのアクセス

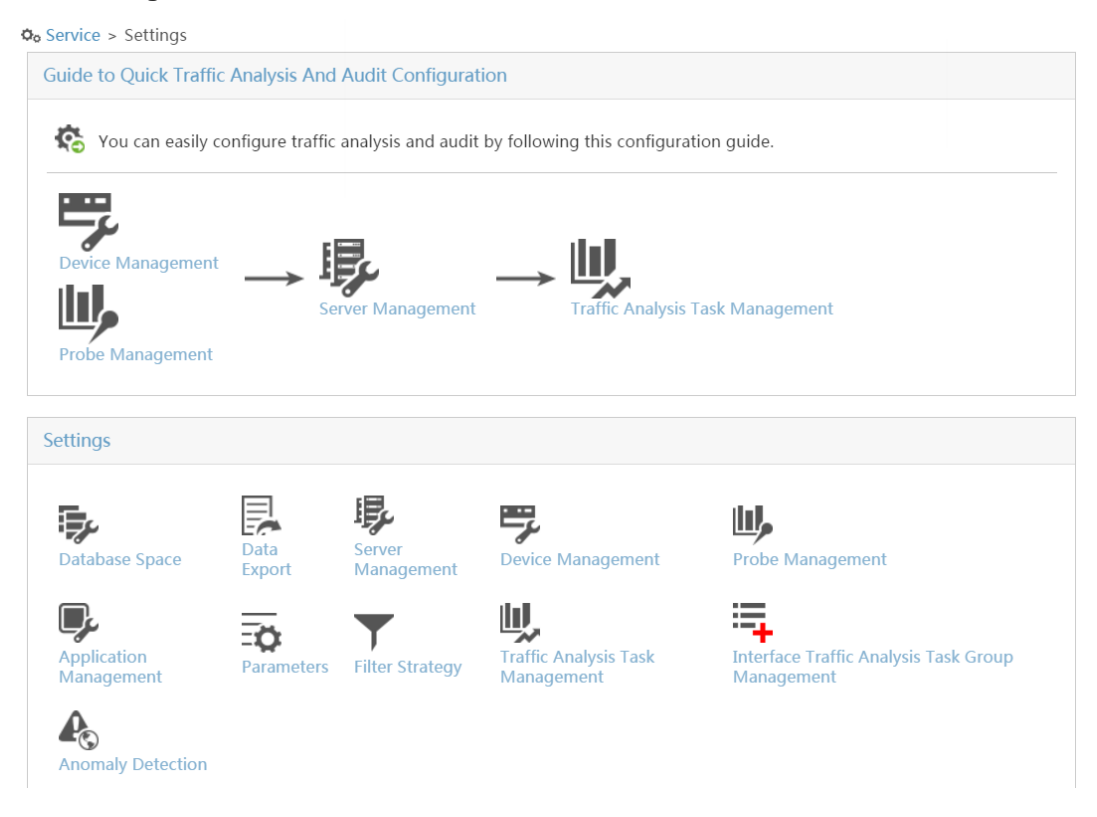

- 3. Guide to Quick Traffic Analysis And Audit Configuration 領域で、Device Management をクリックします。
- 4. デバイスリストで、Add をクリックします。

Add Device ページが開きます。

- 5. 図 3 に示すように、sFlow デバイスパラメータを設定します。
  - a. アクセスレイヤスイッチを sFlow デバイスとして追加します。

デバイスを手動で追加するか、iMC プラットフォームからデバイスを選択して追加できます。デバイスを手動で追加するには、Device IP フィールドにデバイスの IP アドレスを入力し、Name フィールドにデバイス名を入力します。この例では、選択方法を使用しています。

Select をクリックし、表示されたダイアログ・ボックスで IP アドレスが 172.2.0.66 のスイッチを選択して、OK をクリックします。Name、SNMP Community、および SNMP Port の各フィールドには、それぞれ S3600V2-28TP-EI、Public、および 161 が自動的に入力されます。

- **b.** 他のパラメータのデフォルト値を使用します。
- 6. OK をクリックします。

#### 図 3 sFlow デバイスを追加する

| Add Device                        | Management > Add Device |        | Ūr |
|-----------------------------------|-------------------------|--------|----|
| Basic Information                 |                         |        |    |
| Device IP *                       | 172.2.0.66              | Select |    |
| Name *                            | HPE 6600ml-24G          |        |    |
| Description                       |                         |        |    |
| SNMP Community                    | •••••                   |        |    |
| NMP Port                          | 161                     |        |    |
| .og Source IP                     |                         |        |    |
| NetStream Statistics<br>dentifier | Valid                   | •      |    |
| NetStream New Feature             | Enable                  | -      |    |
| sFlow Settings                    | Disable                 | •      |    |

### サーバー構成のデプロイ

- 1. Settings ページにアクセスします。
- 2. Guide to Quick Traffic Analysis And Audit Configuration 領域で、Server Management をクリック します。

OK Cancel

Server Management ページが開きます。

この例では、NTA は IMC プラットフォームと同じサーバーにデプロイされます。サーバーはサーバーリストに IP アドレス 127.0.0.1 とともに表示されます。

#### 図 4 NTA サーバーの表示

| Service > Settings > S | Gerver Management |                |                  | ★ <sub>5</sub> Ac    | dd to My Favorites ⑦H |
|------------------------|-------------------|----------------|------------------|----------------------|-----------------------|
| erver List             |                   |                |                  |                      |                       |
| Refresh                |                   |                |                  |                      |                       |
| Total Items: 1.        |                   |                |                  |                      |                       |
| Server Name \$         | Server IP \$      | Description \$ | Capture Flux Log | Deploy Configuration | Modify                |
| 127.0.0.1              | 127.0.0.1         |                |                  | <b>*</b>             | Ð                     |

- 3. IP アドレスが 127.0.0.1 の NTA サーバーの Modify アイコンをクリックします。 Server Configuration ページが開きます。
- 4. 図5に示すように、必要に応じてサーバーパラメータを変更します。
  - **a.** Server Name フィールドに名前を入力します。 この例では、127.0.0.1 を使用します。
  - b. Device Information 領域で、S3600V2-28TP-EI という名前のデバイスを選択します。
  - c. 他のパラメータのデフォルト値を使用します。
- 5. Deploy をクリックします。

#### 図5サーバー構成の変更

| Server Configuration                     |                           |                  |                                |
|------------------------------------------|---------------------------|------------------|--------------------------------|
| Basic Informatio                         | n                         |                  |                                |
| Server Name *                            |                           | 127.0.0.1        |                                |
| Server Description                       |                           |                  |                                |
| Server IP *                              |                           | 127.0.0.1        |                                |
| Listening Port *                         |                           | 9020,9021,6343   |                                |
| FTP Main Directory                       |                           |                  |                                |
| FTP Username                             |                           |                  |                                |
| FTP Password                             |                           |                  |                                |
| Traffic Analysis Log Ag                  | ggregation Policy         | Aggregation (Rou | igh Granularit 🔻               |
| Filter Policy                            |                           | Not Filter       | •                              |
| Usage Threshold of th                    | e Database Disk (1-95%) * | 90               |                                |
| When Database Disk l<br>Traffic Analysis | Jsage Reaches Threshold   | Stop Receiving L | ogs 💌                          |
| Device Informat                          | ion                       |                  |                                |
| Select                                   | Device Name               | Device IP        | Device Description             |
|                                          | HPE 6600mI-24G            | 172.2.0.66       |                                |
| Probe Informati                          | on                        |                  |                                |
| Select                                   | Probe Name                | Probe IP         | Enable Layer 7 Application Ide |
| No match found                           |                           |                  |                                |

#### Service > Settings > Server Management > Server Configuration

Deploy Cancel

### VLAN トラフィック分析タスクの追加

- 1. Settings ページにアクセスします。
- 2. Guide to Quick Traffic Analysis and Audit Configuration 領域で、Traffic Analysis Task Management をクリックします。

Traffic Analysis Task Management ページが開きます(図 6 を参照)。

#### 図 6 Traffic Analysis Task Management ページへのアクセス

| Add Refresh    | Delete             |             |                   | Query task |        | 0,    | * |
|----------------|--------------------|-------------|-------------------|------------|--------|-------|---|
| Task Name ≎    | Task Description ≎ | Task Type ≎ | Baseline Analysis | \$         | Modify | Delet | e |
| o match found. |                    |             |                   |            |        |       |   |

- トラフィック分析タスクリストで、Add をクリックします。
   Select Task Type ページが開きます。
- **4.** VLAN/VXLAN を選択し、Next をクリックします。

Add Traffic Analysis Task ページが開きます。

- 5. 図7に示すように、トラフィック分析タスクパラメータを設定します。
  - a. Task Name フィールドにタスク名を入力します。 この例では、VLAN Task を使用します。
  - **b.** Server リストから 127.0.0.1 を選択します。
  - c. VLAN Type リストから VLAN を選択します。
  - d. Statistics Direction リストから In を選択します。
  - e. Reader フィールドの横にある Select をクリックします。表示されたページで、タスクを表示する 権限を持つ演算子グループを選択し、OKをクリックします。
  - f. VLAN Information 領域で、Select をクリックして、監視する VLAN を追加します。

VLAN は手動または自動検出によって追加できます。 VLAN を手動で追加するには、 Manual タ ブをクリックし、VLAN ID および VLAN 名を入力します。この例では自動検出方式を使用してい ます。

表示されたウィンドウで、VLAN2とVLAN3を選択し、Addをクリックします。

- g. VLAN Information 領域で、3600V2という名前のデバイスを選択します。
- h. 他のパラメータのデフォルト値を使用します。
- 6. OK をクリックします。

#### 図7 VLAN トラフィック分析タスクの追加

| dd Traffic Analysis Task                |                                 |        |           |                     |
|-----------------------------------------|---------------------------------|--------|-----------|---------------------|
| Basic Information                       |                                 |        |           |                     |
| Task Name *                             | VLAN Task                       |        |           |                     |
| Task Description                        |                                 |        |           |                     |
| Server *                                | 127.0.0.1                       | •      |           |                     |
| Task Type                               | VLAN/VXLAN                      |        |           |                     |
| VLAN Type *                             | VLAN                            | •      |           |                     |
| Statistics Direction *                  | In                              | •      |           |                     |
| Reader                                  |                                 |        | Calaat    |                     |
|                                         |                                 |        | Delete    |                     |
|                                         |                                 |        | Bucc      |                     |
| Baseline Analysis                       | Disable                         | •      |           |                     |
| LAN Information                         |                                 |        |           |                     |
| Select                                  |                                 |        |           | There are 2 records |
|                                         | VLAN Name                       | Modify | Del       | ete                 |
| VLAN ID                                 |                                 | e i    |           |                     |
| VLAN ID<br>2                            | VLAN 2                          | B      |           |                     |
| 2<br>3                                  | VLAN 2<br>VLAN 3                | e<br>B |           |                     |
| VLAN ID<br>2<br>3<br>Device Information | VLAN 2<br>VLAN 3                | ₽<br>₽ | â         |                     |
| VLAN ID 2 3 Device Information Select   | VLAN 2<br>VLAN 3<br>Device Name | ₽<br>₽ | Device IP |                     |

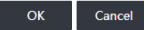

## 設定の確認

NTA を使用すると、すべての VLAN トラフィック分析タスクのサマリーレポートおよび個々の VLAN トラフィック分析タスクのレポートを表示できます。

### すべての VLAN 分析タスクのサマリーレポートの表示

- 1. Service タブをクリックします。
- 2. ナビゲーションツリーで、Traffic Analysis and Audit > VLAN/VXLAN Traffic Analysis Task を選択 します。

VLAN/VXLAN Traffic Analysis ページが開き、図8に示すように、すべての VLAN 分析タスクのサ マリーレポートが表示されます。

#### 図 8 LAN トラフィックタスクに関するサマリー情報の表示

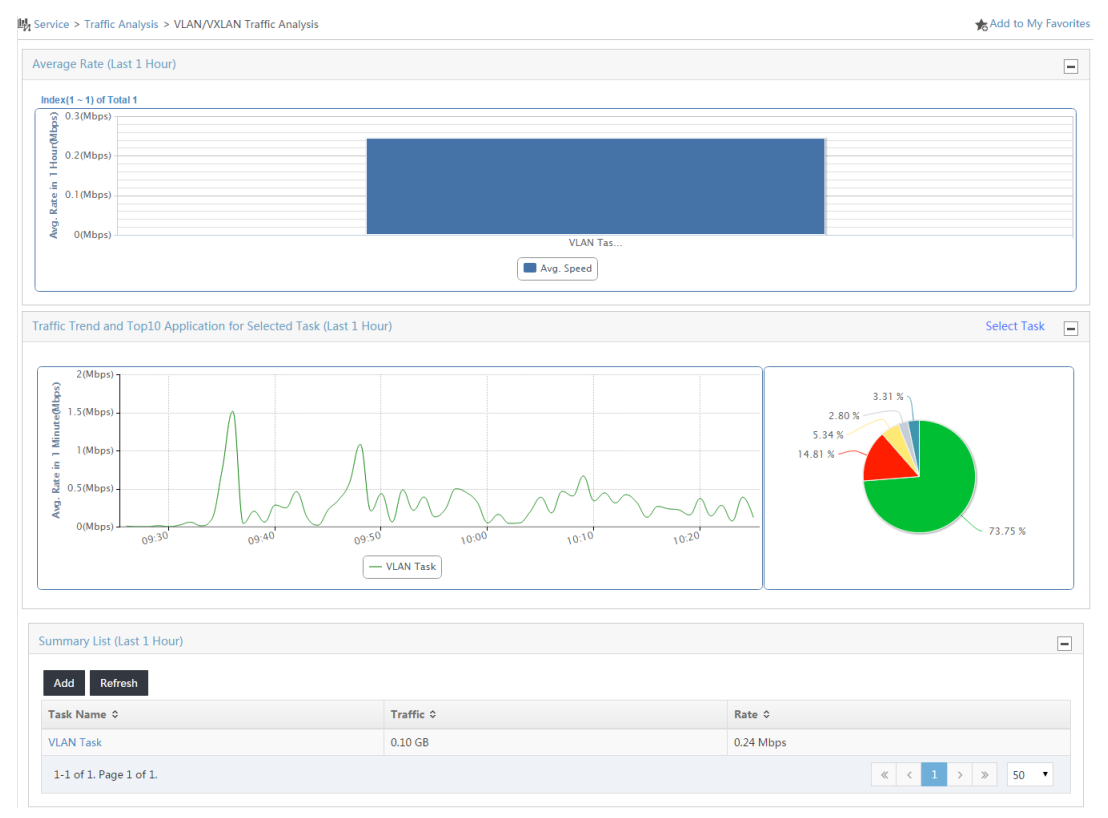

### 個々の VLAN トラフィック分析タスクのレポートの表示

#### VLAN タスクという名前の VLAN トラフィック分析タスクのトラフィック情報の表示

- 1. VLAN/VXLAN Traffic Analysis ページにアクセスします。
- 2. Summary List 領域で、VLAN Task をクリックします。

VLAN Task ページが開きます。デフォルトでは、VLAN Task ページには Traffic タブが表示されま す。このタブには、図9に示すように、VLAN Task という名前の VLAN トラフィック分析タスクのトラ フィック傾向と詳細が表示されます。

#### 図 9 VLAN トラフィック分析タスクのトラフィック情報の表示

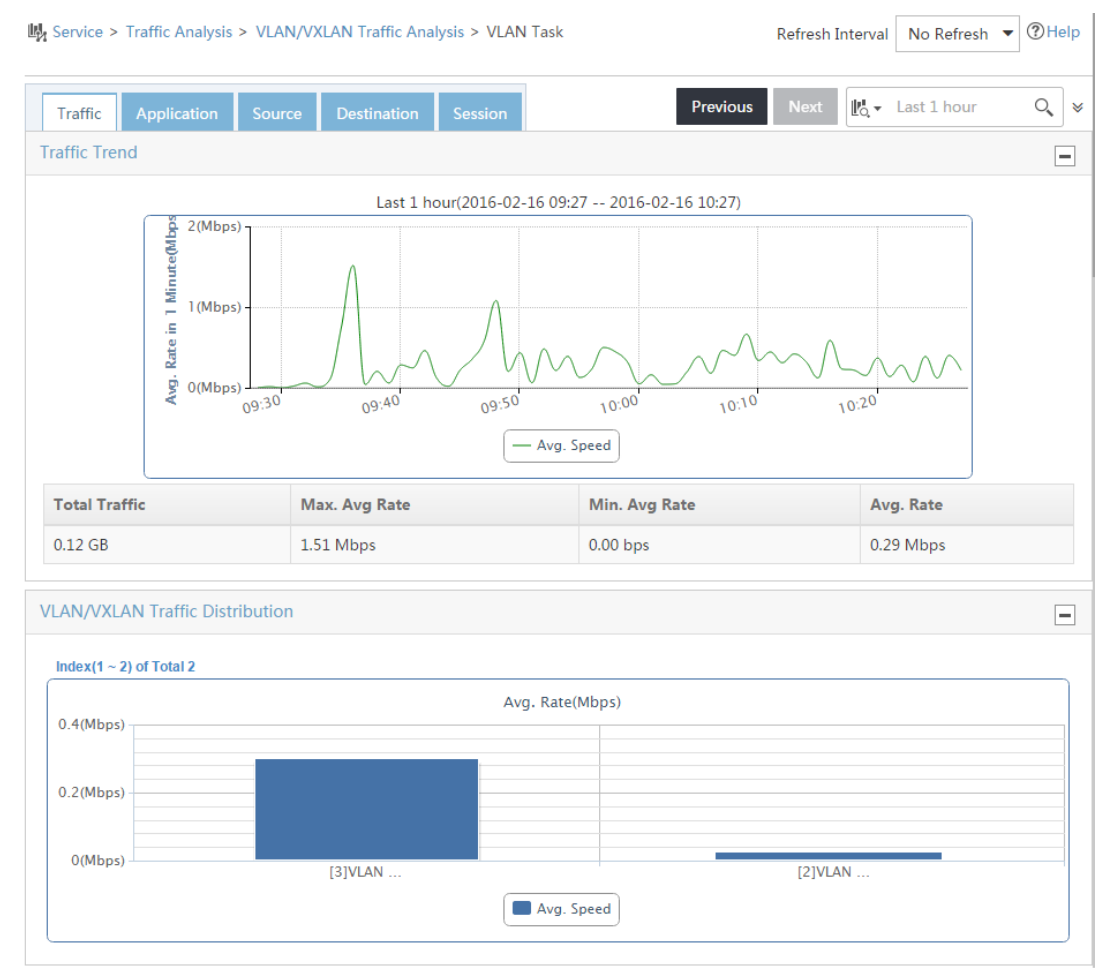

#### VLAN タスクという名前の VLAN トラフィック分析タスクのアプリケーショントラフィック情報の表示

VLAN Task ページで、Application タブをクリックします。このタブには、図 10 に示すように、VLAN Task という名前の VLAN トラフィック分析タスクのアプリケーショントラフィック情報が表示されます。

#### 図 10 VLAN トラフィック分析タスクのアプリケーショントラフィック情報の表示

| Traffic Application Source [     | Destination Session  |                | Previous     | Next        | Last 1 hour | 0, |
|----------------------------------|----------------------|----------------|--------------|-------------|-------------|----|
| plication List                   |                      |                |              |             |             |    |
| Application \$                   | Unknown Applications | Traffic ≎      | Rate ≎       | Percentage  | ≥ ≎         |    |
| ittp                             |                      | 64.98 MB       | 0.15 Mbps    | 71.60%      |             |    |
| nmp                              |                      | 15.60 MB       | 36.36 Kbps   | 17.19%      | -           |    |
| elnet                            |                      | 4.69 MB        | 10.92 Kbps   | 5.16%       |             |    |
| dap                              |                      | 2.45 MB        | 5.72 Kbps    | 2.70%       |             |    |
| IDP Protocol Unknown Application |                      | 0.63 MB        | 1.46 Kbps    | 0.69%       |             |    |
| nmptrap                          |                      | 0.53 MB        | 1.23 Kbps    | 0.58%       |             |    |
| dp                               |                      | 0.51 MB        | 1.19 Kbps    | 0.56%       |             |    |
| omain                            |                      | 0.46 MB        | 1.06 Kbps    | 0.50%       |             |    |
| erberos                          |                      | 0.38 MB        | 0.89 Kbps    | 0.42%       |             |    |
| etbios-ns                        |                      | 0.21 MB        | 0.49 Kbps    | 0.23%       |             |    |
| CP Protocol Unknown Application  | 2                    | 0.12 MB        | 0.28 Kbps    | 0.13%       |             |    |
| p-data                           |                      | 0.11 MB        | 0.26 Kbps    | 0.12%       |             |    |
| nicrosoft-ds                     |                      | 94.73 KB       | 0.22 Kbps    | 0.10%       |             |    |
| 1-13 of 13. Page 1 of 1.         |                      |                |              | « < 1       | > > 50      | Ţ  |
| 3                                |                      |                |              |             |             |    |
| plication Traffic Trend          |                      |                |              |             |             |    |
| ·                                |                      |                |              |             |             |    |
|                                  | Last 1 hour          | (2016-02-16 09 | 9:27 2016-02 | 2-16 10:27) |             |    |
| ି ସେ 0.4(<br>ସୁ                  | Mbps)                |                |              |             |             |    |
| 1 0.3 (                          | Mbps)                |                |              |             |             |    |
|                                  | Mbps)                |                |              |             |             |    |
| .5                               |                      |                |              |             |             |    |
| B 0.1(                           | Mbps)                |                |              |             |             |    |
| 6 O(                             | Mbps) 09:30 09       | 40 09          | 50 10:0      | 00 10       | 0:10 10:    | 20 |

#### VLAN タスクという名前の VLAN トラフィック分析タスクのセッショントラフィック情報の表示

VLAN Task trafficページで、Session タブをクリックします。このタブには、図 11に示すように、VLAN Task という名前の VLAN トラフィック分析タスクのセッショントラフィック情報が表示されます。

#### 図 11 VLAN トラフィック分析タスクのセッショントラフィック情報の表示

| Service > Traffic Analys            | is > VLAN/VX            | (LAN Traffic Ana | lysis > VLAN T | ask                     | Refresh I | Interval No | Refresh 🔻 ⑦ Help           |
|-------------------------------------|-------------------------|------------------|----------------|-------------------------|-----------|-------------|----------------------------|
| Traffic Application                 | Source                  | Destination      | Session        | Previous                | Next      | R Last      | l hour 🔍 🛛                 |
| Top 10 Traffic Report fo            | or Session Ho           | st               |                |                         |           |             | -                          |
|                                     |                         | Last 1 hou       | r(2016-02-16   | 09:27 2016-02-16 10:27) |           |             |                            |
| Top 10 Traffic List for Source Host | ession Host<br>Destinat | ion Host         | Traffic        | 2.48 %<br>2.32 %        |           | Details     | Generate Chart<br>Topology |
| <b>1</b> 92.168.40.238              | <b>1</b> 92.1           | 68.30.25         | 13.53 MB       | 10.95%                  |           | iFo,        | <i>L</i> €                 |
| 192.168.40.238                      | <b>1</b> 92.1           | 68.30.235        | 12.20 MB       | 9.88%                   |           | i           | L.                         |
| 192.168.40.239                      | <b>1</b> 92.1           | 68.30.25         | 6.69 MB        | 5.41%                   |           | illo,       | <i>L</i> ⊜                 |
| <b>1</b> 92.168.40.239              | <b>1</b> 92.1           | 68.30.235        | 6.03 MB        | 4.88%                   |           | iilo,       | L.                         |